## DEVLET MEMURLARI İSTİRAHAT RAPORU GÖRÜNTÜLEME VE İŞ KAZASI/MESLEK HASTALIĞI BİLDİRİMİ UYGULAMASI UYGULAMA KILAVUZU

Çalışma Yozgat İl Milli Eğitim Müdürlüğü tarafından yollanan 01.07.2019 tarih ve 12568379 sayılı "İş Kazası ve Meslek Hastalığı Bildirimleri" konulu yazıda belirtildiği üzere: Okullarında 657 sayılı Devlet Memurları Kanunu statüsündeki personellerin iş kazalarının bildirilmesi ve rapor alan personellerin sistem üzerinden kontrol ve takibinin yapılabilmesi için elde edilecek şifre ve sistem kullanımı için hazırlanmıştır.

**1. Adım:** Yukarıda belirtilen resmi yazı ekinde gönderilen Yetki Talep Formu doldurularak resmi yazı ile birlikte bağlı bulunan İl/İlçe SGK müracaat edilip şifre alınacaktır.

#### DEVLET MEMURLARI İSTİRAHAT RAPORU GÖRÜNTÜLEME VE İŞ KAZASI/MESLEK HASTALIĞI BİLDİRİMİ UYGULAMASI YETKİ TALEP FORMU

ÖNEMLİ NOT: Bu form her okul için ayrı ayrı düzenlenecek olup, mesela okul binasında ilkokul ortaokul kurumları birada ise her okul için ayrı ayrı şifre alınacaktır.

|                                          | RESMİ İŞYERİ K                                    | ULLANICI                                                                                                    | RESMİ İŞYER             | İ YETKİLİ                                                                        |                                                                                |
|------------------------------------------|---------------------------------------------------|----------------------------------------------------------------------------------------------------|-------------------------|----------------------------------------------------------------------------------|--------------------------------------------------------------------------------|
|                                          | T.C. Kimlik Numarası                              | Müdür Yardımcısı yada<br>okulda görev yapan memur,<br>öğretmen seçilecek.                                                                       | T.C. Kimlik Numarası    | Okul Müdürü T.C. Kimlik<br>numarası olacak                                       |                                                                                |
|                                          | Adı                                               |                                                                                                    | Adı                     |                                                                                  |                                                                                |
|                                          | Soyadı                                            |                                                                                                    | Soyadı                  |                                                                                  |                                                                                |
|                                          | Ünvanı                                            |                                                                                                    | Ünvanı                  |                                                                                  |                                                                                |
|                                          | Telefon No                                        |                                                                                                    | Telefon No              | Okul Telefonu                                                                    |                                                                                |
|                                          | Faks                                              |                                                                                                    | Faks                    | Okul Fay A                                                                       |                                                                                |
| Dkulun resmi 1<br>******@meb.<br>olacak. | E-posta<br>mail adresi olacak.<br>k12.tr uzantılı |                                                                                                    | E-posta                 | Okulun resmi<br>olacak.<br>*****@meb<br>Şifre bu mail a<br>için resmi mai        | mail adresi<br><u>.k12.tr</u> uzantılı.<br>adresine geleceği<br>l olması şart. |
|                                          | Kurum Kodu                                        | Hangi Okul statüsünde ise<br>aşağıdaki ek-1 listeden<br>bulunup yazılacak.<br>Örneğin Temel eğitim<br>Kurumları Kurum<br>Kodu:130620 yazılacak. | Saymanlık Kodu          | 116600 (Bu kodu<br>okullardaki tüm ok<br>kullanacak, ilçeler<br>saymanlık kodunu | ı merkez<br>ullar<br>kendi<br>gireceklerdir.                                   |
|                                          | Resmi İşyeri Adı                                  | Okul Tam Adı yazılacak                                                                                                    |                         |                                                                                  |                                                                                |
|                                          | Yetki Düzeyi                                      | İstirahat Raporu Görünt                                                                                                    | üleme Yetkisi           |                                                                                  |                                                                                |
| I                                        |                                                   | Iş Kazası ve Meslek Ha                                                                                                    | stangi Bildirim Yetkisi |                                                                                  |                                                                                |

Ek-1 Din Öğretimi Okulları Saymanlik Kodu 116600 Kurum Kodu 130650 Temel Egitim (ilkokul-Ortaokul) Saymanlik Kodu 116600 Kurum Kodu 130620 Ortalgretim Okullari (Lise) Saymanlık Kodu 116600 Kurum Kodu 130630 Mesleki ve Teknik Egitim Saymonlik Kodu 116600 Kurum Kodu 130640 Hayat Boyu Öğrenme Saymonlik Kodu 116600 Kurum Kodu 130670 Ozel Egitim Saymanlik Kodu 116600 Kurum Kodu 130660

**2.** Adım: SGK Müdürlükleri tarafından kayıt oluşturularak şifrenin mail adresine gönderilmesi sağlanacaktır.

Mail ekranı aşağıdaki gibi olacaktır. Mail ile gelen kullanıcı adı ve şifre kullanılması kaydıyla ok yönünde belirtilen linkler kullanılarak sisteme giriş yapılacaktır.

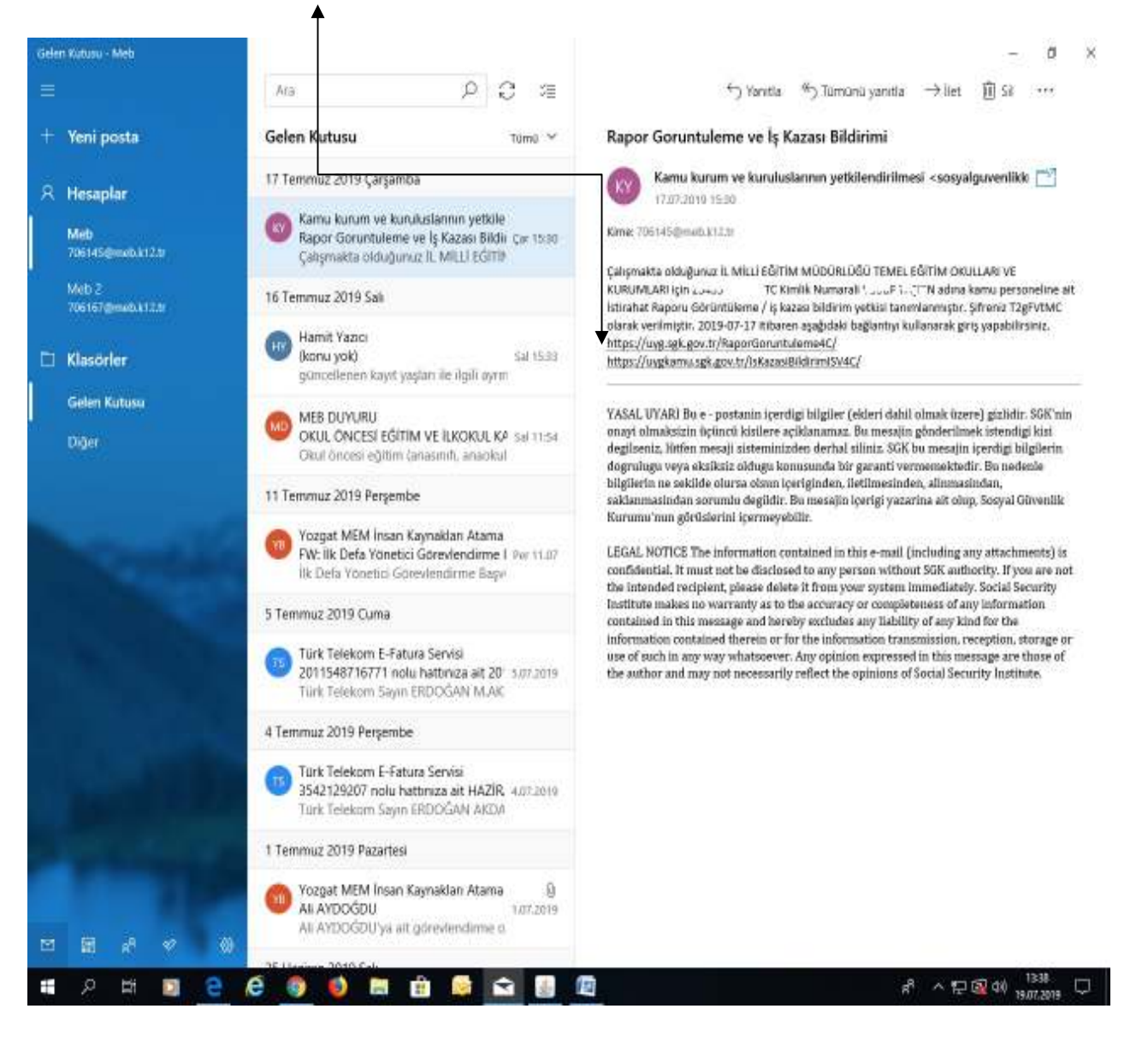

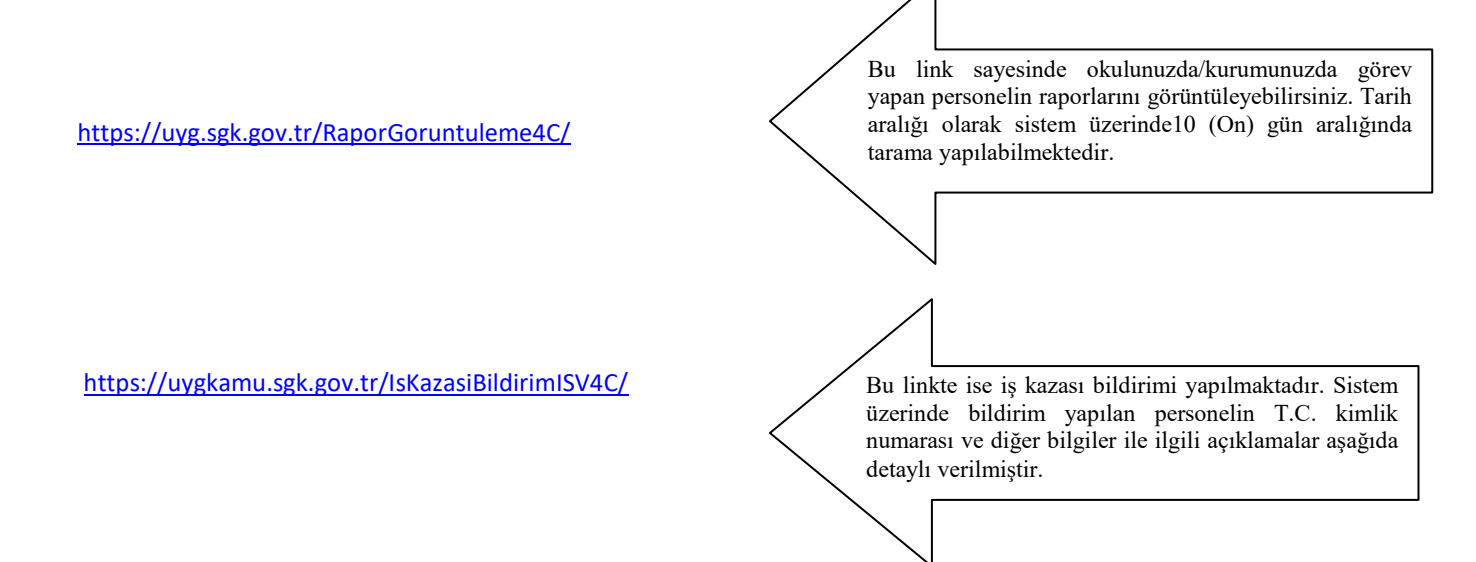

## A. DEVLET MEMURLARININ GEÇİRDİĞİ İŞ KAZASI VAKALARININ İŞVEREN TARAFINDAN BİLDİRİLMESİ YÜKÜMLÜLÜĞÜ

6331 sayılı Kanunun 14 üncü maddesinin ikinci fıkrası gereği, iş kazası ve meslek hastalığı olayları işveren tarafından Sosyal Güvenlik Kurumuna yasal süresi içerisinde bildirilmek zorundadır.

Hazırlanan uygulama ile kamu kurumlarda görevli memurların geçirdiği iş kazası vakalarının elektronik ortamda Sosyal Güvenlik Kurumuna iletilmesi sağlanmaktadır. Uygulamada iş kazası bildirim işlemleri ve kullanıcı işlemleri olmak üzere iki menü bulunmaktadır.

Bu doküman, iş kazası bildirimlerinde izlenecek süreci açıklamak üzere hazırlanmıştır.

### 1. UYGULAMAYA ERİŞİM

Devlet memurları iş kazası bildirim formu uygulamasına erişim, <u>https://uyg.sgk.gov.tr/IsKazasiBildirimISV4C/</u> adresinden sağlanmaktadır. (Şekil-1)

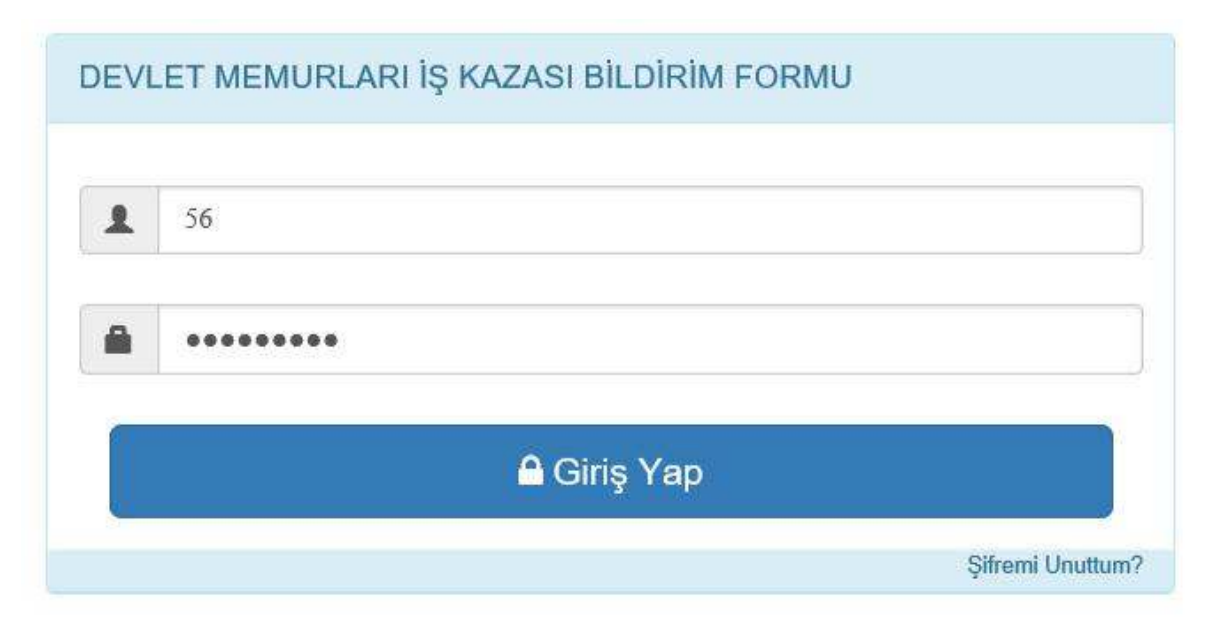

### Şekil 1-Giriş Ekranı

Yukarıda belirtilen adreste gelen ekranda, yetkili kullanıcılar tarafından "Kullanıcı Adı" ve "Şifre" bilgileri yazılıp, "Giriş" butonuna basılarak, uygulamaya erişim sağlanabilmektedir. Daha önce ilgili personel için 4C istirahat raporu görüntülemesi uygulaması yetkisi alınmış ise aynı kullanıcı ve şifre bilgisi ile iş kazası bildirim uygulamasına da erişilebilecektir. Bu nedenle 4C istirahat raporu görüntüleme yetkisi bulunan kullanıcıların ayrıca iş kazası bildirim yetkisi talebinde bulunmasına gerek bulunmamaktadır.

Daha önce görüntüleme yetkisi alınmamış veya farklı bir kullanıcı için bildirim yetkisi alınması gereken hallerde ise yetki talep formu ile çalışılan ildeki sosyal güvenlik il müdürlüğü veya merkez müdürlüğüne başvurarak yetki alınabilecektir.

Giriş ekranında yer alan "şifremi unuttum" butonu ile daha önce yetkisi bulunan kullanıcıya kayıtlı e-posta adresi üzerinden şifrenin değiştirilmesini sağlayan link gönderilmektedir. (Şekil-2)

| 0 | kullanici Adi            |  |
|---|--------------------------|--|
|   | an unander ve a style :: |  |
| 2 | Mail Adresinizi Giriniz  |  |
|   |                          |  |
|   |                          |  |

Şekil 2-Şifre hatırlatma/yenileme ekranı

Gelen ekranda kullanıcı adı olarak kimlik numarasının girilmesi ve daha önce yetki talebi sırasında verilen e-posta bilgisinin girilmesi ile söz konusu e-posta adresine şifrenizi yenilemeniz veya değiştirmeniz için link gönderilmektedir. (Şekil-3)

Sayın Kullanıcı,

Sosyal Güvenlik Kurumu

Devlet Memuriarı İş kazası Meslek Hastalığı Bildirimi Uygulama

şifrenizi yenileyebilmeniz için tarafınıza bu elektronik posta gönderilmiştir. Şifre yenileme talebinde bulunmadıyısmız lütlen yetkilileri bilgilendiriniz Şifrenizi yenilemek için;

Şutrenazi yemitemek tçini, 8-12 karekter uzunluğunda büyük harf, küçük harf ve rakam içeren yeni şifrenizi belirleyiniz. Yeni şifrenaz 123,567, abc, def gibi uralı, 222, coc gibi tekrarlı karakterler içeremez. Şifrenazde yıldız (\*), nokta(.) ve @ işareti kullanmanız tavsiye edilir. Açılan ekrana belirlediğiniz şifreyi 2 defa yazdıktını sonra, resimde gördüğüntiz gövenlik kodumı ilgili alana giriniz ve Şifremi Değiştir döğmesine tıklayınız. Başarılı işlem sonucunda yeni şifreniz size göstenlecektir.

Baglantı tıklanabilir değilse ya da linke tıkladığınızda otomatik olarak açılmıyorsa şifre yenileme linkinin tamamını kopyalayarak internet tarayıcınızın (firefox,i explorer,chrome ...) adres çubuğuna yapıştırın ve ilgili sayfaya gidiniz

60 dakika geçerli şifre yenileme linkiniz:

Şekil 3-Şifre yenileme e-postası

Uygulamada, kullanıcılar tarafından, "İş kazası bildirim işlemleri" ve "Kullanıcı işlemleri" menüleri üzerinden gerekli işlemleri yapabilmektedirler. (Şekil-4)

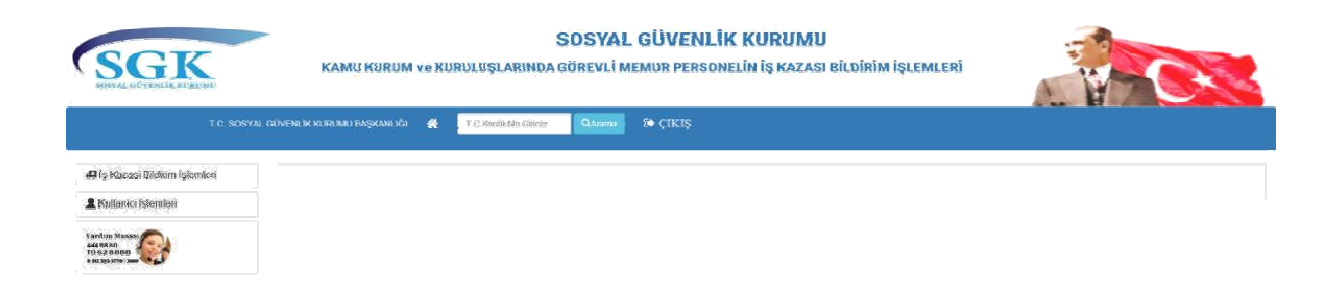

### Şekil 4–Ana Ekran

## **B. BİLDİRİM UYGULAMASI ve KULLANIMI**

# 1.İş Kazası Bildirim İşlemleri

## 1.1. Yeni Kayıt İşlemleri

Bu menüde, kullanıcı tarafından devlet memurlarının geçirdiği iş kazalarının girişleri yapılabilmektedir. (Şekil-5)

| на                   | T.C. SOSYAL GÜVENLİK KURUMU BAŞKANLIĞI | T.C Kimik No Geiniz | QAramas |
|----------------------|----------------------------------------|---------------------|---------|
| III İş Kazasi Bildir | im İşlemleri                           |                     |         |
| Yeni Kayit           | allowed Classe                         |                     |         |

# Şekil 5-İş Kazası Bildirim Girişi

İş kazası bildirim girişi butonuna basıldığında, öncelikle bildirim yapacak işyerine ait bilgiler görüntülenmekte ve işyerine ait iletişim bilgilerinin girilmesi sağlanmaktadır. (Şekil-6)

| Earon Carons    | BARJON DE         | Karan Adres | AMERICA CAMERYA      |  |
|-----------------|-------------------|-------------|----------------------|--|
| Karna luit-     | RUNDAR BARRAN SE  | Kerne No.   | +                    |  |
| Termonith Arity | BURUNU MARKARI DE | Termada No. | s.                   |  |
| wet Talk        | 1                 |             | wide researCTTTTTTTT |  |
| WE FAX:         | darimam(200)      | ¥.          | da                   |  |

Şekil 6-İşyeri bilgileri

İşyerine ait telefon ve faks bilgileri girildikten sonra ileri butonu ile sonraki sayfaya devam edilir. Bu sayfada yer alan bilgiler girilmeden sonraki sayfaya devam edilememekte, eksik giriş yapıldığına dair uyarı verilmektedir. (Şekil-7)

| Servened Sayus, Tephann:                                      | 28              |           |        |          |     |      |   |  |
|---------------------------------------------------------------|-----------------|-----------|--------|----------|-----|------|---|--|
| hernamel Saynus                                               | 19              |           |        |          | 0   | 1 (* |   |  |
|                                                               |                 |           |        | i n      | (c) | 0    | 0 |  |
| Caza Günli İşyeri Çalışma Ba                                  | dama Saatir     |           |        |          |     |      |   |  |
| Cara Günü İgyeri Çalışma Bit                                  | in Saufi:       | ds        | ~      | 30       | ~   |      |   |  |
| Cara Giteli İyyori Çalışma Bir<br>Cata vənrəv iyyərinin Durun | is Santi:<br>nc | dt<br>Dad | v<br>v | 30<br>10 | •   |      |   |  |

#### Şekil 7-Eksik bilgi uyarısı

İkinci sayfada işyerinde çalışan personel sayılarına ve çalışma başlangıç saatlerine ilişkin bilgiler alınmaktadır. İleri butonu ile devam edildiğinde kazanın meydana geldiği yere ilişkin bilgilerin girileceği ekrana ulaşılmaktadır. (Şekil-8)

| Kasa Oley You Bilgien: |           |   |  |        |
|------------------------|-----------|---|--|--------|
| Kaza Tarihi*           | 00 AAYYYY |   |  |        |
| Kaza Čilor:            | [segme]   | • |  |        |
|                        |           |   |  |        |
|                        |           |   |  |        |
|                        |           |   |  | 600 A. |
|                        |           |   |  |        |

Şekil-8 Kaza Olay Yeri Bilgileri Ekranı

Kaza tarihinin girilmesinin ardından kazanın meydana geldiği ülke bilgisi girilmektedir. Girilen ülke bilgisinin ardından alt seçim sekmesi açılmaktadır. (Şekil-9)

| aza Olay Yeri Bilgileri |                     |     |         |      |      |
|-------------------------|---------------------|-----|---------|------|------|
| laza Tarik?*            | 0GAA.YYYY           |     |         |      |      |
| əza Ülke:               | TÜRKİYE CUMHURİYETİ | Ý   |         |      |      |
| aza il:                 | [seçiniz]           | , U |         |      |      |
| aza ilÇe                | [scçiniz]           | ~   |         |      |      |
|                         |                     |     |         |      |      |
|                         |                     |     |         |      | GERI |
|                         |                     |     | 1266678 | 910. |      |

Şekil -9 Kaza İl-İlçe Ekranı

Kazanın meydana geldiği ülke olarak Türkiye dışında bir ülke seçildiğinde ise kaza il, ilçe sekmesi açılmamaktadır.

Kaza il, ilçe seçimi yapıldığında kaza tarih ve saat sekmesi açılmaktadır. Bu seçim yapılmadan kaza tarih ve saati girilememekte ve sonraki sayfaya devam edilememektedir. (Şekil-10)

| lana ik                   | ANKARA  |           | ÷         |        |       |  |     |
|---------------------------|---------|-----------|-----------|--------|-------|--|-----|
| lans BÇe                  | ÇANKAYA |           | v         |        |       |  |     |
|                           |         |           |           |        |       |  |     |
| ann Adres Bilgileri       |         |           |           |        |       |  |     |
| ara usti / kara Dakikasi: |         | -         | 100004    |        |       |  |     |
|                           |         | [bafrant] | fecture 🗸 |        |       |  |     |
| ara Adresiasi Giriniz:    |         |           |           |        |       |  |     |
| kata Adrees Gount         |         |           |           |        |       |  |     |
|                           |         |           |           |        |       |  |     |
|                           |         |           |           |        |       |  | 101 |
|                           |         |           |           |        |       |  |     |
|                           |         |           |           | 110000 | ***** |  |     |

Şekil 10-Kaza tarih ve saat giriş ekranı

Kaza tarih seçimi yapıldığında, seçilen tarihte ve saatte daha önce bir kaza girişi yapıldı ise ve girişi yapılacak kaza aynı tarih ve aynı saatte meydana gelen kaza ile aynı ise daha önce girilen kaza bilgisi seçilerek devam edilir. (Şekil-11)

| Kaza Olay Yeri Bilgileri:                                                    |                                                 |                                                     |                                       |                             |                        |                         |                          |                        |                          |                         |
|------------------------------------------------------------------------------|-------------------------------------------------|-----------------------------------------------------|---------------------------------------|-----------------------------|------------------------|-------------------------|--------------------------|------------------------|--------------------------|-------------------------|
| Kara Tarihi*                                                                 | 21.02.2919                                      |                                                     |                                       |                             |                        |                         |                          |                        |                          |                         |
| Ката Ülke;                                                                   | TÜRKİYE CUMHI                                   | riveti                                              |                                       |                             |                        |                         |                          |                        |                          |                         |
| Kaza B:                                                                      | ÇANKIRI                                         |                                                     | Ŧ                                     |                             |                        |                         |                          |                        |                          |                         |
| Kaza H(s                                                                     | ELDÍVAN                                         |                                                     | •                                     |                             |                        |                         |                          |                        |                          |                         |
| DİKKAT? "Listede yer alan kaza bilgiler<br>ediniz. KAZA SAATÎ VE KAZA ACIK e | ii daha önce kaydedilmiş<br>ADRESÎ SEÇINIZ KISM | iş kazası vakalarını gösteri<br>IINA GETİREREK YENİ | nektedir. Girişimi y<br>ADRES GİREBİL | epugenz kaza, hot<br>RSINIZ | rðe yer alæn kazalard. | an biri ile birebir ayn | n adres, tarik ve saat b | ilgisine sahip ise lis | tede yer alan bu kaza bi | lgisini seçerek devasıs |
| Kaza Saati/Kaza Açılı Adres                                                  | ſ                                               | 3 - Noba Kazamin geoçekle                           | şliğt sast ve silnes                  | algiferi- 15-15:00          | / Batta Adrová         |                         |                          | ÷                      |                          |                         |

Şekil 11-Eski Kaza ile seçim ekranı

Farklı bir kaza tarihi itibariyle meydana gelen kaza girişi yapılacaksa söz konusu seçim ekranı gelmemektedir. Aynı tarihte fakat farklı bir saatte kaza girişi yapılacaksa gelen kaza listesinden seçim yapılmadan yeni kaza-adres-saat tanımlanası yapılmalıdır. Bunun için ileri butonuna basmanız yeterlidir. Bu durumda tanımlama yapılması gerektiği yönünde uyarı verilecek ve ilgili tanımlama sekmesi açılacaktır.

Seçim yapılmadı ise kaza adresi ayrıntılı olarak girilir ve sonraki sayfaya devam edilir. Gelen sayfada kaza bilgileri girişi yapılmaktadır. (Şekil-12)

| Carrier Salves Olan Olan             |      |                        |                                                                  |          |   |
|--------------------------------------|------|------------------------|------------------------------------------------------------------|----------|---|
| acaya mong coan Olay:                |      | 50 - Kayaa veya da     | atlame - digma, koplerni digmaist - Belaniknerniş                | *        |   |
| Cataya Sobeji Olan Ali Olay i        |      | 1.7 - Kaynas - Mikrah  | nie ve diapez - Kayaan dispisent - ayna dizeryde                 | ~        |   |
| lataya Solog Olan Aray (Gersg:       |      | 12.09 - Disc obgene    | n, kipert dignan, spor dignan, stählar, er systas - belefiksensy |          |   |
| Caurys Solvep Olan Areg /Gereg Alt O | RUP: | 17.01.MoNitya          |                                                                  | *        |   |
| ı Kazınmas Gerçekleştiği yer Billüm  |      | H-Optimit Ballyet i    | lan, 100, réfesir alan, malatésé-Selaténenay                     |          |   |
| h Kazanaan Gerpekleptigt yer Alt GB  | CP:  | 41-Bitro, toplantr sal | un, kittipkun, ett                                               | <u>्</u> |   |
| Caranan Obey Şekili Sekelsi:         |      | digre                  |                                                                  |          |   |
|                                      |      |                        |                                                                  |          |   |
| amya Ugrayaa Kipi Seyni.             | 1    |                        |                                                                  |          | - |
| Cararo Glaves                        | TOE  |                        | ~                                                                |          |   |

Şekil 12-Kaza bilgileri ekranı

Kaza bilgileri ekranında kazaya sebep olan olay, araç-gereç ve yer bilgileri ile olayın ayrıntılarına dair bilgiler girilmektedir. Her üst seçim yapıldığında alt seçim şekillenmektedir. Olayın meydana gelişine en uygun seçim yapılarak kaza bilgilerinin girilmesi gerekmektedir.

Aynı ekranda kazaya uğrayan kişi sayısı (bir olayda birden fazla kişinin yaralandığıöldüğü durumlarda) girişi yapılmaktadır. Kazaya uğrayan kişi sayısının birden fazla olarak girilmesi halinde ilk personel için kayıt işlemi tamamlandığında "kaza geçiren personel sorgula" ekranının bulunduğu ekrana devam edilmekte ve diğer kaza geçiren personele ilişkin bilgiler alınmaktadır. Bu sayede işyerine ait ilk dört sayfadaki bilgiler tekrar alınmadan sadece kaza geçiren personele ait bilgiler alınmaktadır. Ayrıca, kazayı gören kişi olup olmadığına göre seçim yapılması gerekmektedir. Kazayı gören kişi var seçimi yapıldığında ilgili kişiye ait kimlik bilgilerinin sorgulandığı alt seçim ekranı açılmaktadır. (Şekil-13)

| karaya Ugrayan kaji sayuz | 1.1                        |   |                             |  |
|---------------------------|----------------------------|---|-----------------------------|--|
| Kazayi Gören:             | VAR                        | ~ |                             |  |
|                           |                            |   |                             |  |
| Tr Kioolik Nomarioa i     | Trades at his              |   |                             |  |
|                           | 1.C BLIEFE //original game |   |                             |  |
|                           | 1.C Kanad Astronom garage  |   |                             |  |
|                           | 1.C Kanne Avenue proc      |   |                             |  |
| Tel:                      | dm mmmid2000               | Ē | reliefon immunoor(XXXXXXXXX |  |

Şekil 13-Kaza şahit bilgileri giriş ekranı

Kimlik numarası ilgili alana girilerek telefon numarası alanına devam edildiğinde (veya sayfanın herhangi bir bölümüne tıklandığında) kimlik numarası girilen kişinin ad soyadı bilgileri ekranda gösterilmektedir. (Şekil-14)

| kanaya Uğrayan Kişi Sayını: | 1                   |   |                          |             |
|-----------------------------|---------------------|---|--------------------------|-------------|
| Kazaya Gören                | VAE                 | ¥ |                          |             |
|                             |                     |   |                          | <br>        |
| Te Kindh Nanaran (          | 6                   |   |                          |             |
|                             | 646                 |   |                          |             |
| Adı Seyadı:                 |                     |   |                          |             |
| Tel:                        | skin renvesiu(OOCI) |   | widthe memoring(XXEXXXX) |             |
| Email :                     | - 8-                |   |                          |             |
|                             |                     |   |                          | Const. Ors. |

Şekil 14-Kaza şahit bilgileri

Telefon ve e-posta bilgilerinin de girilmesinin ardından sonraki sayfaya devam edilir. Gelen sayfada kaza geçiren personelin kimlik bilgisi sorgulanmaktadır. (Şekil-15)

| Kan Grore Present Scryple |                              |                       |  |
|---------------------------|------------------------------|-----------------------|--|
| T.C Kinilk Namarau :      | T.C.Kinshi, Nonosian girtais |                       |  |
|                           |                              |                       |  |
|                           |                              |                       |  |
|                           |                              | • • • • • • • • • • • |  |

Şekil 15-Kaza geçiren personel sorgulama ekranı

Kimlik numarası bilgisi girildikten sonra, ileri butonuna tıklanması veya sayfada herhangi bir yere tıklanması durumunda kişi bilgileri ile adres bilgilerinin girileceği alanlar açılmaktadır. (Şekil-16)

| Kara Giginn Persent Sceptic       |                              |                 |                           |    |   |
|-----------------------------------|------------------------------|-----------------|---------------------------|----|---|
| T.C. Kaufik Nemaran:              | *                            |                 |                           |    |   |
| bilidas Kālājā Aba :              | KAMU SERTÖ                   | KĈ              | AD SOVAD                  | н  |   |
| Classipot :                       | 1                            |                 | Dogun Tarihi              |    |   |
| Uyrağıı                           | Takije Cush                  | 666             | Die Das Galery Tarritor : |    |   |
| 2                                 |                              |                 |                           |    |   |
|                                   | (secour)                     |                 |                           |    |   |
| Dçe:                              | Depend                       |                 |                           |    |   |
| Banst Adrest                      |                              |                 |                           |    |   |
|                                   | Prosta .                     | Marriel Partiel |                           |    |   |
|                                   |                              |                 |                           |    |   |
|                                   |                              |                 |                           |    |   |
| li Sogligi girvaligi Egitimi almı | mi <sup>2</sup> + EVET = BAN | 18.             |                           |    |   |
| San Bir Villichide Topken Const   | i izio gila Servici          |                 |                           |    |   |
| Öğrenin Dorumu:                   |                              | freezent        |                           | 43 |   |
|                                   |                              |                 |                           |    |   |
|                                   |                              |                 |                           |    | F |
|                                   |                              |                 |                           |    |   |

Şekil 16-Kaza geçiren personel sorgulama ekranı

Gelen ekranda kaza geçiren kişinin esas işi/mesleği ile işyerindeki fiili işi/mesleği bilgileri girilmektedir. (Şekil-17)

|                     | [second]                         | ~  |
|---------------------|----------------------------------|----|
|                     | [Securit]                        | *  |
|                     | (Secimic)                        | *] |
|                     | Bequat                           | ÷  |
|                     | (Geocoder)                       | ~  |
|                     |                                  |    |
| Vərindeki Gileovi:  |                                  |    |
| Vərladikli Gölevil: | [separa]                         |    |
| Varladski Gösevi:   | [segmin]                         |    |
| Varladski Görevi:   | [segmid]<br>[Segmid]<br>[Segmid] |    |
| Varindeki Görevi:   | [segmin]<br>[Segmin]<br>[Segmin] |    |

Şekil 17-Meslek bilgileri giriş ekranı

Gerekli bilgilerin girilmesinin ardından kazaya ilişkin bilgilerin istendiği sayfaya ulaşılmaktadır. (Şekil-18)

| Run Darg Bilgint                                                             |            |                  |
|------------------------------------------------------------------------------|------------|------------------|
| Kata Annala Kataoshnin Yilvitsoitte ohlaga Gaast Faaliyst:                   | [injust]   | ( <del>•</del> ) |
| Kasa Annala Kazarebean Tikrimotar oldağa Orari Faaliyet<br>Ait               | (Separa)   | •                |
| Kazadan Az koziki ramanda Kazasolonin Yürütmüko olduğu<br>Özel Fasilyeti     | (helice)   | ¥                |
| Karadan Az Incelé mmandu Karansionin Yitefrashis okluğu<br>Önd Fasilyst ALT: | (open)     |                  |
| Önt Fasilyet seasenda kalkanise Arec (Gerec:                                 | (separat   | . w.             |
| Össi Facilyer sessenda kalkanlar Arsy Orrey ALT:                             | Introd     |                  |
| yardamanya Nedes olan (Bayı                                                  | Index      | *                |
| yaralananya Nolon Olan day Alt Grap                                          | (begreet)  |                  |
| yaralamaya Noles Olas Arac                                                   | [injinit]  | *                |
| randamages Nodes Olan Arse, MI Geogr                                         | Instant    | ×.               |
| Yarana Tārā :                                                                | [mpail]    | ٣                |
| Varman Tilvil Alt Grage                                                      | (mim)      | ( <b>v</b> )     |
| Varania Viloutalii Yeel i                                                    | [registed] |                  |
| Yarana Vilentalii Yeri Ali Genje                                             | [injini]   |                  |
|                                                                              |            |                  |

### Şekil 18- Kaza bilgileri giriş ekranı

Devam edildiğinde ise kaza geçirilen ortama ilişkin bilgiler ile kaza geçiren kişinin çalışmaya devam edip etmediği hakkında bilgi girişi yapılmaktadır. (Şekil-19)

|                                     |             | [seturi]              | Y |
|-------------------------------------|-------------|-----------------------|---|
| Çalışılan Çevre:                    |             | [sequinz]             | ~ |
| Cabulan Course Alt Course           |             |                       |   |
| territoria de la construcción de la |             | [sedunx]              | v |
|                                     |             |                       |   |
| Kaza Günü Personel İş Başı Sa       | ati/ Dakika | (seçmiz) 🗸 (seçmiz) 🗸 |   |
|                                     |             |                       |   |
|                                     |             |                       |   |

Şekil 19- Kaza geçirilen ortam bilgileri giriş ekranı

Bu ekranda, kazanın gerçekleştiği yer bilgisi ile kazadan sonra sigortalının işi bırakıp bırakmadığı, bıraktıysa ne zaman bıraktığına ilişkin bilgi alınmaktadır. Devam eden sayfada ise kazanın işyeri veya dışında gerçekleştiğine dair bilgi ile kaza sonucu iş göremezliği ve tıbbi müdahale yapılıp yapılmadığına yönelik bilgiler alınmaktadır. (Şekil-20)

| Kaza Detay Bilgileri:            |                |                                             |                 |                      |      |      |          |   |  |      |    |
|----------------------------------|----------------|---------------------------------------------|-----------------|----------------------|------|------|----------|---|--|------|----|
| Kazanın Gərçeklevit<br>Yerz      | 2 <sup>3</sup> | lşıntinde<br>Kazanın Gerçekleşiğü<br>Qatamı | V Cabyakwa      |                      | •    |      |          |   |  |      |    |
| Kara Sonneu İş<br>Göremerliği    |                | VAR<br>Sezoneone                            | ¥<br>YARALANMA¥ |                      |      |      |          |   |  |      |    |
| Sigartəlmın<br>İş Güzü<br>Kaybrı | 10             |                                             | Tibbi A         | iödabale Yapıldı mi: |      |      | YAFLMADI | Ý |  | GERL | de |
|                                  |                |                                             |                 | 123                  | 15.6 | 7890 |          |   |  |      |    |

Şekil 20- Kaza detay bilgileri giriş ekranı

Bu ekranda yer alan kaza sonucu iş göremezliği bilgisinde bulunan ifadeler aşağıdaki şekilde tanımlanmaktadır.

a) Yok: Kişinin istirahat raporu almaması.

b) Var: Kişinin kaza sonucunda istirahat raporu alması.

c) Derhal ölüm: Kişinin kaza anında ölmesi.

d) İş kazası esnasında olmayan ölüm: Kişinin kaza anından sonra ölmesi.

e)Henüz iş göremezlik belirlenmemiş: Kişinin istirahat raporuna ilişkin henüz bilgi edinilememesi.

Kaza sonucu iş göremezliği alanında "Var" seçimi yapıldığında ayrıca kişinin rapor aldığı süre bilgisinin de girilmesi gerekmektedir.

Devam edildiğinde kişinin yakınlarına ilişkin bilgiler alınmaktadır ancak bu sayfada yer alan bilgi girişi zorunlu değildir. (Şekil-21)

| Sigernik Yakas Bilgiles                 |            |      |          |
|-----------------------------------------|------------|------|----------|
| Sigeriali Yakini Te Kindik<br>Namaran : | (4)        |      |          |
|                                         | Adı Seyada |      |          |
| Sigertalinis Vokini elex Kipisin        | Adrest     | <br> | <br>     |
|                                         |            |      |          |
|                                         |            |      | uns seat |

Şekil 21- Yakın bilgileri giriş ekranı

Kaydet butonuna basılması ile birlikte kayıt işlemi gerçekleştirilmekte ve girilen bilgilere ait çıktı alınabilmektedir. (Şekil-22)

| .03.2019'inde Meydana Gelen H               | 'ya alt Kaza 70030083060012019000000031 Dosya numarası ile sisteme kaydedilmiştir. |
|---------------------------------------------|------------------------------------------------------------------------------------|
| SIGORTALI İŞ KAZASI BİLDİRİM (              | SILGILERI                                                                          |
| Kaza Gepireci Personelia Adi<br>Soyadi :    | L H                                                                                |
| Kaza Geşiren Personelin Kimik<br>Numarası : | <b>1</b> 6                                                                         |
| iş Yeri Üsvanı:                             | BAŞKANLIĞI                                                                         |
| Dosya Numaraan;                             | 27088026306801201902000051                                                         |
| Maza Tarihi:                                | 201903-27                                                                          |
| Kaza No:                                    | 1 12                                                                               |
| Nāza Ūike:                                  |                                                                                    |
| Kaza H:                                     | ADANA                                                                              |
| Kaza Ilge:                                  | 1 SEVHAN                                                                           |
| Kaza Sonucu isGöremeziik:                   | 1 DERHALÖLÜM                                                                       |

Şekil 22- Kayıt Sonuç Ekranı

## 1.2. Görüntüleme, Güncelleme ve Silme İşlemleri

### 1.2.1.Kimlik Numarası ile Sorgulama

Görüntüleme, güncelleme ve silme işlemleri ana sayfada yer alan kimlik numarası sorgulama menüsü ile veya iş kazası bildirim işlemleri menüsü altında yer alan "Görüntüleme/Güncelleme/Silme" menüsü ile yapılabilmektedir. (Şekil-23)

| н | T.C. SOSYAL GÜVENLİK KURUMU BAŞKANLIĞI | 6 | × | QArama |
|---|----------------------------------------|---|---|--------|
|   |                                        |   |   |        |

Şekil 23- Kimlik numarası ile sorgulama ekranı

Kimlik numarası ile yapılan sorgulama sonucunda sigortalı bilgileri ile uygulama tarafından oluşturulan kaza numarası bilgisi yer almaktadır. (Şekil-24)

| 2 700300830600 H 6 7 8 |  |
|------------------------|--|
|                        |  |
|                        |  |

Şekil 24- Kimlik numarası ile görüntüleme ekranı

İlgili personele ait kaza listesinde yer alan silme butonu kullanılarak söz konusu kaza bildirimi silinebilmektedir. (Şekil-25)

| Kayıt Silme                               |       | ×       |
|-------------------------------------------|-------|---------|
| A Kaydı Sılmek İstediğinize Eminmisiniz 7 |       |         |
|                                           | ØEVET | X HAYIR |

Şekil 25-Silme onay ekranı

"Evet" butonuna basılması ile birlikte girilen iş kazası bildirimi kayıtlardan çıkarılacaktır.

Ancak, kaza tarihini takip eden 3 iş günü geçtikten sonra silme işlemi kullanıcı tarafından yapılamamakta, bu durumda en yakın sosyal güvenlik merkezi ile irtibata geçilmesi gerekmektedir. (Şekil-26)

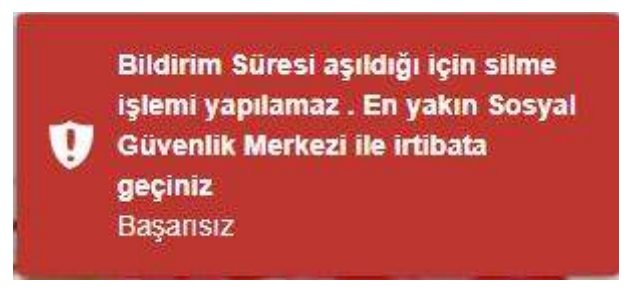

Şekil 26-Silme uyarı ekranı

Güncelleme butonu ise daha önce girişi yapılan kazaya ait bilgilerin güncellenmesi amacıyla kullanılabilecektir. (Şekil-27)

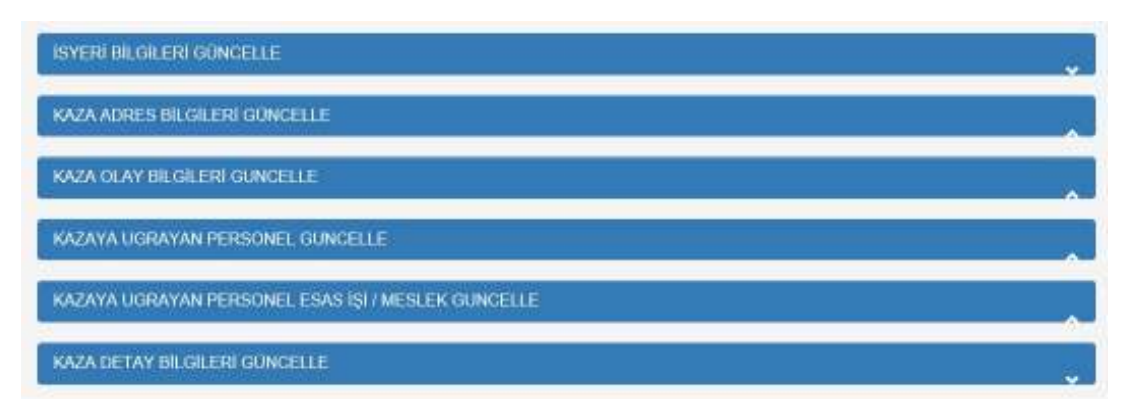

Şekil 27- Güncelleme ekranı

Güncelleme butonuna basıldığında kazaya ait bilgiler kümelenmiş olarak gösterilmektedir. Buna göre, hangi alanda güncelleme yapılmak isteniyorsa ilgili menü açılmalı ve gerekli bilgiler girilerek güncelleme işlemi yapılmalıdır. (Şekil-28)

| şyeri | Telefon Numarası:      | 5 | 312                     |   |                                                                                                    |   |                                                  |
|-------|------------------------|---|-------------------------|---|----------------------------------------------------------------------------------------------------|---|--------------------------------------------------|
| şyeri | Fax Numarasc           | 5 | 312                     |   |                                                                                                    |   |                                                  |
| alışa | in Sayasi:             | 1 |                         |   |                                                                                                    |   |                                                  |
|       | Erkek Çatişan Bayisi   | 1 | Kadın Çalışan Baylsi    | 1 | Çocuk Çalışan Saylal<br>Faal hakdırdu Cassan Sa                                                                                                    | 1 | Stajer Çahşan Sayısı<br>Terke Makeleri Calisas A |
| 1     | Engelli Caksan, Savini |   | PURDITIRE CERSION SAVES |   | Control of the second second sec |   |                                                  |

# Şekil 28- İşyeri bilgileri güncelleme

Güncelleme ve silme işlemleri kimlik numarası ile sorgulamanın yanı sıra tarih ile sorgulama sonucunda da yapılabilmektedir. (Şekil-29)

### 1.2.2.Tarihe Göre Sorgulama

Kullanıcı tarafından girilen iş kazası bildirimleri, tarih sorgusu ile sorgulanabilmektedir.

| GG AA YYYY | GG AA YYYY |  |
|------------|------------|--|
| GG.AALTITT | GG.AA.TTTT |  |

Şekil 29- Tarih ile iş kazası bildirim sorgulama

Söz konusu menüde, girilen tarih aralığında meydana gelmiş kazalar listelenmektedir. (Şekil-30)

| Kaza<br>ID | Bildiren<br>Personel<br>Adı | Elidiren<br>Personel Soyadi | Endiren T.C<br>Koniik Numarasi | Kaza<br>Tarihi | Kaza<br>Sasti | Kaza<br>Acires | Kaza II | Kaza<br>Hçe | Kaza<br>Kişi<br>Szyısı | Detay | Boxum       |
|------------|-----------------------------|-----------------------------|--------------------------------|----------------|---------------|----------------|---------|-------------|------------------------|-------|-------------|
| 12         | u                           | ٣                           | 6                              | 2019-<br>03-27 | CS:00:00      | ADRES_1        | ADANA   | SEYIAN      | 1                      | detay | <b>BPDF</b> |

Şekil 30- Tarih bazında iş kazası bildirim listesi

Sorgulama sonucu gelen bildirim listesinin dökümü alınabilmektedir. Ayrıca, detay butonu ile kaza geçiren personele ait bilgiler görüntülenebilmekte ve açılan ekrandan güncelleme/silme işlemleri yapılabilmektedir. (Şekil-31)

| KAZA NO | DOSYANO           | TCKIMLIK NO | AD SOYAD | GÜNCELLE | SÌLME |
|---------|-------------------|-------------|----------|----------|-------|
| 2       | 70030083060212019 | 23          | 14       | Güncelle | -58   |

Şekil 31- Kaza Detay Görüntüleme

# 2.Kullanıcı İşlemleri

Kullanıcı işlemleri menüsünde şifre değiştirme işlemi yapılabilmektedir. Şifre değiştirme işlemi yapılırken, oluşturulacak şifrede bir büyük ve bir küçük harf bulunmak zorundadır ve şifrede tekrar eden rakamlara yer verilmemesi gerekmektedir. (Şekil-32)

| Şifre        | Şifre Giriniz            |  |  |  |  |
|--------------|--------------------------|--|--|--|--|
| sifre tekrar | Tekrar Şifrenizi Giriniz |  |  |  |  |
|              | Sifre Değiştir           |  |  |  |  |

Şekil 32-Şifre değiştirme ekranı

Şifre girişleri yapıldıktan ve şifre değiştir butonuna basıldıktan sonra kullanıcı tekrar ana sayfaya yönlendirilmekte ve yeni şifre ile uygulamaya giriş sağlanabilmektedir.